# 必联电子招标投标平台 用户操作手册 —标书售卖—

2022年8月

#### 版权声明

本文版权属于北京必联网络科技有限公司所有,任何单位或个人在未征得版权所有人 正式书面授权之前,不得以任何方式复制、摘抄、传播本报告之内容。

# 目录

| 1.引言             | 4  |
|------------------|----|
| 1.1. 编写目的        | 4  |
| 1.2. 读者范围        | 4  |
| 1.3. 使用方法        | 4  |
| 2.标书售卖(招标机构)     | 4  |
| 2.1. 账号配置        | 4  |
| 2.2. 公告发布        | 5  |
| 2.3.标书费管理        | 6  |
| 2.3.1手动登记        | 6  |
| 2.3.2待确认资格       | 8  |
| 2.3.3待确认到款       | 9  |
| 2.3.4已确认到款       | 10 |
| 2.3.5全部          | 10 |
| 3.标书领购及标书下载(供应商) | 11 |
| 3.1. 选择购买标书      | 13 |
| 3.2.支付           | 17 |
| 3.3.下载标书         | 20 |
| 3.4.特殊场景说明       | 20 |

# 版本记录

| 日期         | 版本   | 说明       | 作者  |
|------------|------|----------|-----|
| 2018-08-14 | V1.0 | 标书售卖部分编写 | 杨韦韦 |
| 2022-08-18 |      | 增加线上支付部分 | 张雪梅 |

# 1.引言

## 1.1. 编写目的

为标书领购及标书费管理操作手册,将对该部分的使用说明进行描述。

### 1.2. 读者范围

既定读者招标机构、供应商。

# 1.3. 使用方法

对招标机构及供应商如何进行标书在线售卖进行详细描述。流程操作说明中配以相应的 系统 界面截图,以便客户更好地了解和使用。

## 2.标书售卖

# 2.1. 账号配置 (招标机构)

招标机构在进行标书在线售卖之前,需要配置标书费收费账号。 该账号配置在【系统管理】-【公司配置】-【交易账号配置】中。

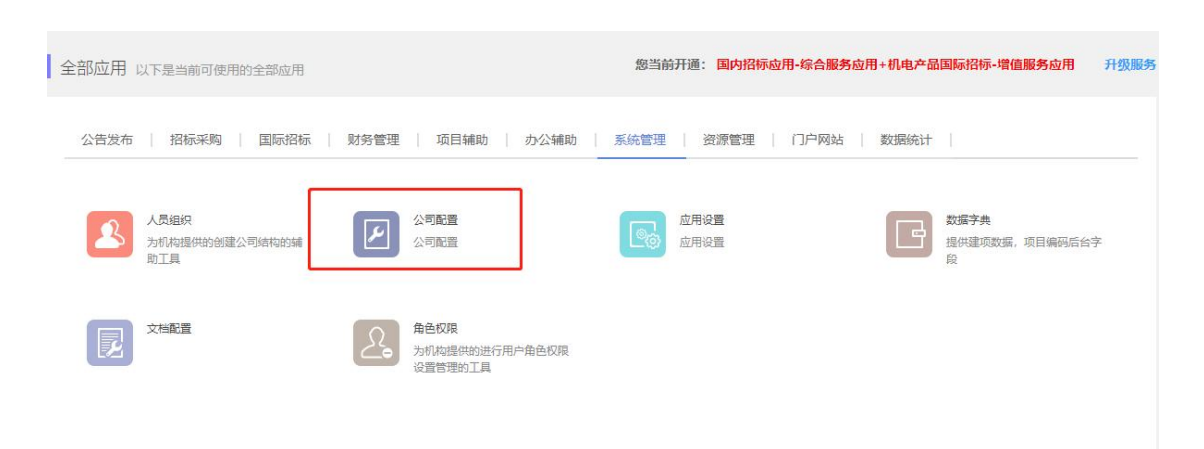

| △ 公司配置 | 交易帐号配置     |            |
|--------|------------|------------|
| 基础信息设置 | 保证金账户标书费账户 | 十版加乐书翻訳行账户 |
| 交易帐号配置 | 添加银行账户     | ×          |
|        | *账户名称:     |            |
|        | *银行名称: 👻   |            |
|        | *根行账号:     |            |
|        | *开户行行号:    |            |
|        | *开户行名称:    |            |
|        | 开户行地址:     |            |
|        |            |            |
|        | 确定         |            |

# 2.2. 公告发布 (招标机构)

招标机构在资格预审公告发布、招标公告发布、采购公告发布时候需选择标书文件售卖等信息。

| 文件的获取与投标文件的递交  | 5 标书文件可在线售卖、在线支付、在线下载: >>查看详细说明                                                                                                    |
|----------------|----------------------------------------------------------------------------------------------------|
| *招标文件领购开始时间    | 2022-08-18 (说明:公告发布后该时间将不能再修改。)                                                                                                    |
| *招标文件领购截止时间    | 2022-08-25 (说明:招标文件发售期不得少于5个工作日。)                                                                                                  |
| *是否在线售卖标书      | <ul> <li>● 否●是(说明:公告发布后该信息将不能再修改。)</li> <li>是否需要确认领购申请:●是●否(选择'否'情况下,领购申请无需确认资格,会直接通过。)</li> <li>文件在线售卖服务费:●出售方支付●购买方支付</li> </ul> |
| *获取招标文件方式      | ☑ 现场领购 地址: ☑ 电子下载(说明:将投标人添加为文件领购人后,有权限的投标人即可在网上下载招标文件电子版。)                                                                         |
| *招标文件售价        | <ul> <li>⑦ 免费 ● 收费 500 元(RMB), 80 美元</li> <li>(说明:信息发布后将不可变更,清谨慎选择!)</li> </ul>                                                    |
| 其他说明           | (说明:此处可填写对于领购时间的具体说明等信息。)                                                                                                    |
| *投标截止时间 (开标时间) | 2022-09-07 23:59 (说明: 招标文件开始发售之日起至投标截止之日止,不得少于20日。)                                                                                |
| *投标文件送达地点      |                                                                                                    |
| *开标地点          |                                                                                                    |

国际标应用

| 示书领购规则     |                                                             |
|------------|-------------------------------------------------------------|
| ★标书领购起止时间: | 2022-08-12 08:00 至 2022-08-31 08:00                         |
| *标书售卖规则:   | 售卖方式: ⑧ 网上售卖 〇 网下售卖                                         |
|            | 文件领购申请是否需确认:  ● 是    ③ 否<br>选择"否",投标商不需要进行领购资格申请确认,可直接购买文件。 |
|            | ○免费 ◉收费                                                     |
|            | 标书售卖价格: 250.00 元                                            |
| 27标文件获取方法: | 初场场路 《 分许供应意在线转取 ① 供应意支付标书费目确认到账后,即可在线下载招标文件                |

#### 国内标应用

#### 注意:

"文件领购申请是否需要确认"如果选"否",供应商可在前台网站公告中直接申请报名领购标书并支付费用,不需要招标公司确认领购资格。

 选择"在线售卖标书(网上售卖)"的方式,获取招标文件的方式自动默认"电 子下载"

 选择"网下售卖",招标机构可以手动进行供应商领购登记,待供应商线下支付后 由招标机构手动确认到款。

### 2.3.标书费管理

#### 2.3.1手动登记

招标机构线下售卖的标书,可通过手动登记的方式维护投标人的领购申请及费用缴纳情况。 进入【手动登记】页面,当前页面显示为已手动登记过的列表页面,列表按时间倒序排列, 可按项目编号或项目名称进行查询,也可以导出列表所有数据。手动登记里可以按项目进 行登记,也可以按公告进行登记,如下图所示:

| 我的必联 <sub>ebnew.com</sub> | 首页 我的交易 应用                                                                             | 招标项目▼                                                                    |                                | Q. 用户中心 > |
|---------------------------|----------------------------------------------------------------------------------------|--------------------------------------------------------------------------|--------------------------------|-----------|
| ¥ 费用管理                    | 标书费                                                                                    |                                                                          |                                |           |
| 标书费                       | 手动登记 待确认资格 待确认                                                                         | 到款 已确认到款 全部                                                              |                                |           |
| 保证金服务费                    | 编号或名称: 请输入项目编号或项目名称                                                                    |                                                                          | 导出 🛃 🛛 按项目登记                   | 接公告登记     |
| 费用统计                      | 项目                                                                                     | 投标商                                                                      | 价格                             | 操作        |
|                           | <ul> <li></li></ul>                                                                    | 名称: ( 湖流 ) 必联电子沿标股标平台四 (inn<br>ercai2020)<br>联系人: 蔡毅<br>领购日期: 2021-02-18 | 预售价格:0元<br>实售价格:0元<br>状态:已确认到款 | 查看洋情 >    |
|                           | <ul> <li>調号: 2675-21400000X/01/001</li> <li>名称: 询价测试项目1</li> <li>部门:总经理初先生▼</li> </ul> | 名称:北京公駅网络科技发展有限公司 (bjbl2<br>020)<br>联系人:刘一<br>领阳日期:2021-02-18            | 预售价格:0元<br>实售价格:0元<br>状态:已确认到款 | 查看详情 >    |

#### • 按项目登记

点击【按项目登记】弹出新增登记页面,可选择国际标项目与国内标项目,选择供应商, 填写联系人、手机号、邮箱,选择文件类型,选择项目及包号,填写预售价格、实售价格, 选择领购日期,填写登记备注,最后确定提交即可,如下图所示:

| 我的必联。  | new.com 首页    | 我的交易 应用 招标项目 ~ 〇   | 用户中心 > |
|--------|---------------|--------------------|--------|
| ¥ 费用管理 | 新増登记          |                    | ×      |
| 标书费保证金 | 项目类别:《        | • 国际标 〇 国内标        | ^      |
| 服务费    | 选择投标商:        | 请输入投标商用户名或投标商名称 機会 | 吉登记    |
| 费用统计   | 联系人:          | 请输入领购人名称           |        |
|        | 手机号:          | 请输入领购人手机号          |        |
|        | 邮箱:           | 诗输入领购人邮箱           |        |
|        | 文件类型:         | 招标文件               |        |
|        | 选择项目:         | 请输入项目编码或项目名称 證素    |        |
|        | 购买包号:         | ×                  |        |
|        | <b>稲</b> 佳价格, | <b>苑定</b> 取消       | ~      |

#### ● 按公告登记

点击【按公告登记】弹出新增登记页面,可选择投标商,填写联系人、手机号、邮箱,选 择招标采购类型及公告类型,填写预售价格、实售价格,选择领购日期,填写登记备注, 最后确定提交即可,如下图所示:

| 我的 | 的必联。       | bnew.com 首页 |                                          |               | 招标项目 -  | Q  | 用户中心; |
|----|------------|-------------|------------------------------------------|---------------|---------|----|-------|
| ¥  | 费用管理       | 新増登记        |                                          |               |         | ×  | <     |
|    | 标书费<br>保证金 | 选择投标商:      | 请输入投标商用户名或投标商名称                          | я.            |         | 搜索 | ^     |
|    | 服务费        | 联系人:        | 请输入领购人名称                                 |               |         |    | 告登记   |
|    | 费用统计       | 手机号:        | 请输入领购人手机号                                |               |         |    |       |
|    |            | 邮箱:         | 请输入领购人邮箱                                 |               |         |    |       |
|    |            | 采购类型:       | ● 公开招标 ○ 寛争性谈判                           | ○ 询价采购 ○ 单一来源 | ○ 竞争性磋商 |    |       |
|    |            | 公告类型:       | <ul> <li>公告</li> <li>〇 资格预审公告</li> </ul> |               |         |    |       |
|    |            |             | 请输入项目编号或公告标题                             |               |         | 搜索 |       |
|    |            | 预售价格:       | 请输入预计售卖价格                                |               | 元       |    |       |
|    |            | 实售价格:       | 请输入实际售卖价格                                | 确定 取消         | 元<br>肖  |    | ~     |
|    |            |             |                                          |               |         |    |       |

### 2.3.2待确认资格

投标人提交领购申请后,招标机构可在标书费管理中的【待确认资格】里,对供应商的领购申请进行资格确认。如下图所示:

|        | <b>首页</b> 我的交易 应用                                                                    |                                                 | 招标项目 ▼                                 | Q 用户中心 >       |
|--------|--------------------------------------------------------------------------------------|-------------------------------------------------|----------------------------------------|----------------|
| ¥ 费用管理 | 标书费                                                                                  |                                                 |                                        |                |
| 标书费保证金 | 手动登记 待确认资格 :                                                                         | 待确认到款 已确认到款                                     | 全部                                     |                |
| 服务费    | 编号或名称: 请输入项目编号或项目名称                                                                  | 所属部门: 请输入                                       | 项目来源: ▼ 高級                             | 蒲选 ^ 查询        |
| 费用统计   | 领购日期: 至                                                                              | 投标商名称: 请输入                                      | 联系人: 请输入                               | ●田 ピ           |
|        | 项目                                                                                   | 投标商                                             | 价格                                     | 操作             |
|        | <ul> <li>編号:0210-1</li> <li>名称: 测试标书最项目7节点</li> <li>部门:测试子账号 weiweiyang ▼</li> </ul> | 名称:必联投标商五 (testq<br>联系人:荣刚合肥<br>领购日期:2021-02-19 | t0001s) 預告价格:0元<br>实告价格:0元<br>状态:行确认资格 | 确认资格<br>査君详情 > |
|        | 共1条记录                                                                                |                                                 | < 1 >                                  | GO 显示10条 ▼     |

点击【查看详情】可查看投标人提交的领购信息;点击【确认资格】可查看供应商申请预 购买的包,招标机构可勾选同意或拒绝;如拒绝则需在下方填写原因,确认提交即完成资 格确认,如下图所示:

|                                                   | 首页 我的交易 应用                             | 招标项目 ~                          | Q 用户中心            |
|---------------------------------------------------|----------------------------------------|---------------------------------|-------------------|
| ¥ 费用管理                                            | 标书费                                    |                                 |                   |
| 标书费                                               | 手动登记 待确认资格 待确认到款 已确认                   | 到款全部                            |                   |
| 服务费                                               | 编号或名称: 请输入项目编号或项目名称 所属部门: 请输入          | 项目来源: ▼ 高瓴                      | 及筛选 个 宣词          |
| 费用统计                                              | 确认资格                                   |                                 | × <sup>9±</sup> E |
|                                                   | <b>必联投标商五(testqt0001s)</b> 预购买如下包:<br> | 查询信用记录: 信用中國 中國政府采<br>〇 同意 💿 拒绝 | 18月<br>秋年<br>     |
|                                                   | 0 原因:                                  |                                 | 2看洋情 ~            |
|                                                   | 请输入不同意购买原因                             |                                 | 显示10条 💌           |
|                                                   |                                        |                                 |                   |
| © 2001-2017 必联网 北京必联网络<br>东ICP备15022408号-1 东公网安备1 | 确认取罪                                   | 4 <del>7</del>                  | 关于我们  诚信认证  帮助中   |

### 2.3.3待确认到款

招标机构在【手动登记】里提交的登记信息以及在【待确认资格】里确认资格的信息,会流转至【待确认到款】页签,列表页面按日期顺序排列可按条件查询也可导出列表数据。 点击【查看详情】可查看领购信息,可由财务角色操作确认到款,如下图所示:

|      | 首页 我的交易 应用                         | 招标项目 -                               |                        | Q           |
|------|------------------------------------|--------------------------------------|------------------------|-------------|
| 费用管理 | 标书费                                |                                      |                        |             |
| 标书费  | 手动登记 待确认资格 待福                      | 制认到款 已确认到款 全部                        |                        |             |
| 保证金  |                                    |                                      |                        |             |
| 服务费  | <b>编号或名称:</b> 请输入项目编号或项目名称         | 所属部门: 请输入 项目                         | 来源: - 高级               | <b>帝选</b> 个 |
| 费用统计 | 領购日期: 至                            | 投标商名称: 请编入                           | <b>联系人:</b> 请輸入        | 导出 🛃        |
|      | 项目                                 | 投标商                                  | 价格                     | 操作          |
|      |                                    |                                      |                        |             |
|      | 国家 编号:1291-1/4001H0014<br>名称:小联网测试 | 名称:testqtc6()                        | 预售价格:222元              | 确认到款        |
|      | 部门:业务部 主账号 *                       | ₩₩₩₩₩₩₩₩₩₩₩₩₩₩₩₩₩₩₩₩₩₩₩₩₩₩₩₩₩₩₩₩₩₩₩₩ | 头当01位:222元<br>状态:待确认到款 | 查看详情 ~      |
|      | 国际 编号:1101-174testgkxm1/02         | 名称:企业//'\\名称 (plane_test_zhuce)      | 预售价格:1元                | 确认到数        |
|      | 名称 : testgkxm1                     | 联系人:特                                | 实售价格:1元                | AND GOOD    |
|      | 部门・业冬部 主账号 ▼                       | 领购日期:2017-06-07                      | 状态:待确认到款               | 查 音 详 情 🗸   |

点击【确认到款】按钮会弹出页面,可查看供应商名称、金额,选择付款方式,最后确定 即完成确认到款,如下图所示:

|         | 首页 我的交易                     | 应用                        | 招标项目 ▼ | Q                             | 用户中心 |
|---------|-----------------------------|---------------------------|--------|-------------------------------|------|
| ¥ 费用管理  | 标书费                         |                           |        |                               |      |
| 标书费     | 手动登记                        | 待确认资格 待确认到款 已确认           | 到款 全部  |                               |      |
| 服务费费用统计 | 编号或名称: 444 确认 确认            | <b>新田田市</b> (3500)<br>到款  |        | ▼ 高级筛选 ^<br>请输入               |      |
|         | 项目                          | 投标商:testqtc6()<br>金额:¥222 |        | 操作                            |      |
|         | 国旗<br>名称<br>部门              | * 付款方式: 〇 现金支付 〇 银行;      | 汇款     | : 222元<br>: 222元<br>論认到款 查看详惯 |      |
|         | <mark>國内</mark><br>名称<br>部门 | 确定 取                      | Ϊ      | :10元<br>:10元<br>論认到款 查看详惯     |      |

### 2.3.4已确认到款

招标机构操作完【确认到款】后,信息会流转至【已确认到款】页签,列表页面按时间倒 序排列,可按条件查询也可导出列表数据。点击【查看详情】可查看领购信息,可点击【 打印发售记录】按钮,打印发售记录信息,如下图所示:

|      | 首贞 我的交易 应用                                                                                                    | 招                                     | 标项目▼                | Q         |
|------|----------------------------------------------------------------------------------------------------|---------------------------------------|---------------------|-----------|
| 费用管理 | 标书费                                                                                                    |                                       |                     |           |
| 示书费  | 手动登记 待确认资                                                                                                    | 格 待确认到款 已确认到款                         | 全部                  |           |
| 家证金  |                                                                                                    |                                       |                     |           |
| 服务费  | 编号或名称: 请输入项目编号                                                                                                    | · · · · · · · · · · · · · · · · · · · | 项目来源: ▼             | 高级筛选 へ 直询 |
| 患用統计 | 领购日期:                                                                                                    | 至 投标商名称: 请输入                          | 联系人: 请编入            | ■ ● 単 ビ   |
|      | 项目                                                                                                    | 投标商                                   | 价格                  | 操作        |
|      | 国内 编号:0210-1                                                                                                    | 名称:供应商06 (testatc6)                   | 预售价格:0元             |           |
|      | 名称:0210-1/006                                                                                                    | 联系人:-                                 | 实售价格:0元             | 打印发售记录    |
|      | 部门:测试子账号 weiw                                                                                                    | eiyang ▼ 领购日期:2021-02-19              | 状态:已确认到款            | ≥ 置き 目前 ● |
|      | 国内 编号:0210-1                                                                                                    | 名称:testqtc8-0 (testqtc8)              | 预售价格:0元             |           |
|      | 名称:0210-1/006                                                                                                    | 联系人:-                                 | 实售价格:0元             | 打印友舊记录    |
|      | and the second second s | ASE                                   | 4.0 二 100.21 201955 | 三百斤阴 ~    |

### 2.3.5全部

在【全部】页签下,页面展示各种状态的标书费列表,并支持按所属部门、项目来源、领购日期、投标商名称、联系人等条件进行查询,并支持将查询结果导出,如下图所示:

|             | <b>首页</b> 我的交易                       | 应用                                                         |                                                             | 招标项目 🔹                                               | Q. 用户中心                  |
|-------------|--------------------------------------|------------------------------------------------------------|-------------------------------------------------------------|------------------------------------------------------|--------------------------|
| ¥ 费用管理      | 标书费                                  |                                                            |                                                             |                                                      |                          |
| 标书费保证金      | 手动登记                                 | 待确认资格 待确                                                   | 认到款 已确认到款                                                   | 全部                                                   |                          |
| 服务费<br>费用统计 | 编号或名称: 请错领的日期:                       | 3入项目编号或项目名称<br><b>至</b>                                    | 所屬部门: 请输入<br>投标商名称: 请输入                                     | 项目来源:         ▼           联系人:         请输入           | 高級筹选 ^ <u>重物</u><br>导出 E |
|             | 项目                                   |                                                            | 投标商                                                         | 价格                                                   | 操作                       |
|             | <b>国内</b> 编号<br>名称: zw202<br>部门: 测试子 | zw20210219-04<br>1 <b>0219-04测试项目</b><br>账号 chunlanji01 ▼  | 名称: (週试)必联电子招标<br>nercai2020)<br>联系人: -<br>领购日期: 2021-02-19 | 設标平台四 (in                                            | 打印发售记录<br>直看详情 ~         |
|             | <b>国内</b> 編号<br>名称: zw202<br>部门: 测试子 | zw20210219-04<br>1 <b>0219-04测</b> 试项目<br>账号 chunlanji01 ▼ | 名称: 测试账号 (北京) 有雨<br>ngbo)<br>联系人: -<br>领购日期: 2021-02-19     | 松司 (innerxia 预告价格: 1000元<br>实告价格: 1000元<br>状态: 已确认到款 | 打印发售记录<br>宣看详情 ~         |

| A       | В                      | C                | D   | E   | F                | G          | Н           | 1                   | J          | K    | L        |
|---------|------------------------|------------------|-----|-----|------------------|------------|-------------|---------------------|------------|------|----------|
| 序号      | 项目编号                   | 项目名称             | 部门  | 业务员 | 投标商名称            | 联系人        | 手机号         | 电子邮箱                | 领购日期       | 购买包号 | 金額       |
| 1.1.1.1 | 1 9285-224081100001/02 | 验收标书费-分开支付       | 业务部 | 张一  | 北京测试供应商一(张)有限公司  | 测试一        | 13810567002 | dlfkj@lkdj.com      | 2022-08-17 | 02   | ¥ 55.00  |
| 1 3     | 2 9285-224zw2022812/05 | zw2022812        | 业务部 | 张一  | 北京测试供应商二(张)有限公司  | 测试二        | 13810567003 | 233@qq.com          | 2022-08-12 | 05   | ¥ 99.00  |
|         | 3 zw202208121          | 1221             | 业务部 | 张一  | 北京测试供应商七(张)有限公司  | 测试七        | 13810567011 | 109676631@qq.com    | 2022-08-12 | 002  | ¥ 250.00 |
| 19      | 4 zw202208121          | 1221             | 业务部 | 张一  | 北京测试供应商二(张)有限公司  | 测试二        | 13810567003 | 233@qq.com          | 2022-08-12 | 002  | ¥ 250.00 |
| 15      | 5 zw202208121          | 1221             | 业务部 | 张一  | 北京测试供应商一(张)有限公司  | 测试一        | 13810567002 | 123@126.com         | 2022-08-12 | 002  | ¥ 250.00 |
| 1       | 6 2040-224ysgn0812     | 验收标书费国内流程0812第二包 | 业务部 | 张一  | 通用电气医疗系统贸易发展(上海) | gysbidlink | 18211854021 | gytest1@163.com     | 2022-08-12 | 002  | ¥ 100.00 |
|         | 7 9285-224zw2022812/05 | zw2022812        | 业务部 | 张一  | 北京测试供应商一(张)有限公司  | 测试一        | 13810567002 | 123@126.com         | 2022-08-12 | 05   | ¥ 99.00  |
|         | 8 2040-224ysgn0812     | 验收标书费国内流程0812第二包 | 业务部 | 张—  | 北京测试供应商二(张)有限公司  | 测试二        | 13810567003 | 22@qq.com           | 2022-08-12 | 002  | ¥ 100.00 |
|         | 9 2040-224ysgn0812     | 验收标书费国内流程0812第一包 | 业务部 | 张一  | 北京测试供应商二十(张)有限公司 | 测试二十       | 13810567026 | 13810567026@qq.com  | 2022-08-12 | 001  | ¥ 100.00 |
| 1       | 0 2040-224ysgn0812     | 验收标书费国内流程0812第一包 | 业务部 | 张—  | 北京测试供应商二(张)有限公司  | 测试二        | 13810567003 | 22@qq.com           | 2022-08-12 | 001  | ¥ 100.00 |
| 1       | 1 biaoshufei0812       | 验收标书费0812招标公告    | 业务部 | 张一  | 北京测试供应商二(张)有限公司  | 测试二        | 13810567003 | 22@qq.com           | 2022-08-12 |      | ¥ 100.00 |
| 1       | 2 biaoshufei0812       | 验收标书费0812招标公告    | 业务部 | 张一  | 北京测试供应商一(张)有限公司  | 测试一        | 13810567002 | 123@126.com         | 2022-08-12 |      | ¥ 100.00 |
| 1       | 3 biaoshufei0812       | 验收标书费0812招标公告    | 业务部 | 张一  | 北京测试供应商二十(张)有限公司 | 测试二十       | 13810567026 | 13810567026@qq.com  | 2022-08-12 |      | ¥ 100.00 |
| 1       | 4 9285-224224ceshzs/02 | 验收标书费1.8-两阶段     | 业务部 | 张一  | 北京测试供应商二十(张)有限公司 | 测试二十       | 13810567026 | 13810567026@qq.com  | 2022-08-12 | 02   | ¥ 100.00 |
| 1       | 5 9285-224224ceshzs/02 | 验收标书费1.8-两阶段     | 业务部 | 张一  | 北京测试供应商一(张)有限公司  | 测试一        | 13810567002 | 123@126.com         | 2022-08-12 | 02   | ¥ 100.00 |
| 1       | 6 9285-224224ceshzs/02 | 验收标书费1.8-两阶段     | 业务部 | 张一  | 北京测试供应商二(张)有限公司  | 测试二        | 13810567003 | 1381000000@qq.com   | 2022-08-12 | 02   | ¥ 100.00 |
| 1       | 7 9285-224224ceshzs/02 | 验收标书费1.8-两阶段     | 业务部 | 张—  | 北京测试供应商二(张)有限公司  | 测试二        | 13810567003 | 13810567003@163.com | 2022-08-12 | 02   | ¥ 100.00 |
| 1       | 8 9285-224224ceshzs/02 | 验收标书费1.8-两阶段     | 业务部 | 张—  | 北京测试供应商一(张)有限公司  | 测试一        | 13810567002 | 123@126.com         | 2022-08-12 | 02   | ¥ 100.00 |
| 1       | 9 9285-224224ceshzs/02 | 验收标书费1.8-两阶段     | 业务部 | 张—  | 北京测试供应商二十(张)有限公司 | 测试二十       | 13810567026 | 13810567026@gg.com  | 2022-08-11 | 02   | ¥ 100.00 |

# 3.标书领购 (供应商)

供应商可从必联网前台公告及变更入口在线购买标书,邀请项目或资格预审招标公告阶段,供应商可从后台收到的邀请公告及资格预审项目招标公告入口那在线购买标书。

1. 公开发布项目公告的,供应商可通过前台网站公告细览页点击【购买标书】

| 试4.5评   | 标情况的报告            | 吉国际招标公      | 告(1) |          |                     |      |
|---------|-------------------|-------------|------|----------|---------------------|------|
| 必联网     | 发布时间: 2022-       | 07-28 11:52 |      |          |                     | 收藏   |
| •       |                   | •           | •    | <u>o</u> |                     |      |
| 预告      | 公告                | 変更          | 公示   | 结果       |                     |      |
| 项目编号: 8 | 3981-221ceshi0728 |             |      | 公告类型:    | 招标公告                | 购买标书 |
| 招标方式:   | 国际公开              |             |      | 截止时间:    | 2022-08-18 09:00:00 |      |
| 招标机构:   | 则试国际招标机构01        |             |      | 招标地区:    | 北京市                 |      |
| 招标产品:   |                   |             |      | 所属行业:    |                     |      |

测试国际招标机构01受招标人委托对下列产品及服务进行国际公开竞争性招标,于2022-07-28在中国国际招标网公告。本次招标采用传统招标方式, 现邀请合格投标人参加投标。

#### 2. 采用邀请方式发布项目的,招标机构发送投标邀请函,供应商登录网站后台【国际-邀请 我参与的项目】或【国内-电子招标-我的投标邀请】,投标邀请书细览页点击【购买标书】

邀请测试0818的投标邀请书

发布时间: 2022-08-18 【购买标书】

招标项目编号: 9285-224224yao818 项目名称: 邀请测试0818 项目名称: 邀请测试0818 招标人: 测试采购商03 招标人机构: 北京测试招标公司 招标力式: 线下投标 招标方式: 线下投标 招标文件领购新此时间: 2022-08-18 00:00 招标文件领购新此时间: 2022-08-28 23:59 投标截止时间: 2022-09-08 09:00 招标文件领购新此时间: 2022-08-25 23:59 投标截止时间: 2022-09-08 09:00 招标文件领购新此财前: 2022-08-25 23:59 投标截止时间: 2022-09-08 09:00 招标文件领购新止财前: 2022-08-25 23:59 投标截止时间: 2022-09-08 09:00 招标文件领购新止财商: 2022-08-28 09:00 招标项目编号: 2022-09-08 09:00 招标项目编号: 2022-09-08 09:00 招标项目编号: 2022-09-08 09:00 招标项目编号: 2022-09-08 09:00 招标项目编号: 2025-22424yao818 图标项目编号: 2025-224224yao818 图标项目编号: 2025-224224yao818 图标项目编号: 2025-224224yao818 图标项目编号: 2025-224224yao818 图标项目编号: 2025-224224yao818 图标项目编号: 2025-224224yao818 图标项目编号: 2025-224224yao818 图标项目编号: 2025-224224yao818 图标示品列表(土雪设备) 图示型书标志 数量 简要技术规格 雷注 1 试验室设备1 1套 详见招标文件 2 试验室设备2 1套 详见招标文件

国际邀请

| 投标邀请函                                                                                                    | 返回查看全部 >                             |
|----------------------------------------------------------------------------------------------------|--------------------------------------|
| 邀请测试0818国内邀请招标函                                                                                                    | 领购标书                                 |
| ¥细内容                                                                                                    |                                      |
| 9285-224224yao818 邀请测试08189285-224224yao818 邀请测试08189285-224224yao818 邀请测试08189285-224224yao818<br>224224yao818 邀请测试08189285-224224yao818 邀请测试08189285-224224yao818 邀请测试08189285-224224yao818 邀请测<br>224224yao818 邀请测试08189285-224224yao818 邀请测试08189285-224224yao818 邀请测试08189285-224224yao818 邀请测 | 邀请测试08189285-<br>试08189285-<br>试0818 |
| 使用记录                                                                                                    |                                      |

国内邀请

# 3.1. 选择购买标书

投标商选择要领购的文件包及填写领购登记:

|                                        |          | 购买标书                     |                   |
|----------------------------------------|----------|--------------------------|-------------------|
| 1 选择标书                                 |          | 2 填写领购登记表                | 3 去支付             |
| 测试在线售卖标书<br>您正在购买                      |          | 领购截止时间: 2022-08-26 23:59 | 领购剩余时间:07天08:30:1 |
| ■ 4980-22420220819A/01 须知:不支持分包发售,请知悉! | 测试在线售卖标书 | 投标条件                     | 88.0元/赛           |
|                                        |          |                          | 需支付: 88.0 元       |
|                                        |          |                          | 确认领购              |

#### 注意:

- (电子招标)捆绑项目分包发售的,会展示多个子包,可选择需要购买的标包
- 若标书领购截止时间已过,则不允许领购标书。

供应商选择标书后,可进入下一步填写领购登记表:

| 1 选择                 | 标书 2                     | 填写领购登记表              | 3          |                     |
|----------------------|--------------------------|----------------------|------------|---------------------|
| 测试在线售卖标书             |                          |                      |            |                     |
| 您正在购买                |                          | 领购截止时间: 2022-08-26 2 | 3:59 领购剩余时 | 时间:07 天 08 : 29 : 1 |
| 4980-22420220819A/01 | 测试在线售卖标书                 | 投标条件                 |            | 88.0 元/赛            |
| 标书领购信息表              | 1005-00-000 - 00000      |                      |            |                     |
| 项目编号                 | 测试在线售卖标书                 |                      |            |                     |
| 企业名称                 | LESER & CO.KG            |                      |            |                     |
| *联系人                 | 万丹丹                      |                      |            |                     |
| *手机号                 | 13331000125              |                      |            |                     |
| *邮箱                  | 请输入有效的邮箱地址,例如: vivi@ebne | ew.com               |            |                     |
| 审核资料                 |                          |                      |            |                     |
| and the Mandal       |                          |                      |            |                     |

招标机构发布信息时,如需要确认领购资格,供应商领购登记填写后,系统会提示"领 购申请正在确认中"

| 1 选择标书                        | 填写领购登记表                     | 3 去支付                 |
|-------------------------------|-----------------------------|-----------------------|
| 🥶 您的领购申请正在确认中 请耐              | 心等待!                        |                       |
| 您的标书领购                        | 领购截止时间: 2022-08-26 23:59:59 | 领购剩余时间: 07 天 08:28:26 |
| 领购时间: 2022-08-19 15:31:07     |                             |                       |
| 测试在线售卖标书                      |                             |                       |
| 4980-22420220819A/01 测试在线售卖标书 | 投标条件                        | 88 元/套                |
| <b>标书领购信息表</b> 修改             |                             |                       |
| 审核资料 修改                       |                             |                       |
|                               |                             |                       |
|                               |                             |                       |

招标机构发布信息时,如不需要确认领购资格,供应商领购登记填写后,系统直接提示 "您的领购申请已通过"

|                       |                                      | 贝   | 构买标书     |                    |                       |
|-----------------------|--------------------------------------|-----|----------|--------------------|-----------------------|
| 7 选择标                 | 沛                                    | 2   | 填写领购登记表  |                    | 3 去支付                 |
| <b>您的领</b> 则<br>请及时支付 | <b>勾申请已通过!</b><br><sup>标书文件费用!</sup> |     |          |                    |                       |
| 您的标书领购                |                                      |     | 领购截止时间:2 | 022-09-12 08:00:00 | 领购剩余时间: 20 天 17:40:39 |
| 领购时间: 2022-08-22 14:1 | 7:28                                 |     |          |                    |                       |
| 验收标书费国内流程0812         | 2第一包                                 |     |          |                    |                       |
| 2040-224ysgn0812/001  | 验收标书费国内流程0812                        | 第—包 | ž        | 设标条件               | 100 元/套               |
|                       |                                      |     |          |                    | 需支付: <b>100</b> 元     |
|                       |                                      |     |          |                    | 去支付                   |

注意:

- 无需进行领购审核的项目,供应商无需上传审核资料,提交领购登记后直接到【去支付】页面。
- 领购申请提交后,需要进行领购审核的项目,需等待招标机构审核通过后,才能进行支付。
- 在等待审核过程中,供应商可修改已填写的领购登记表和已上传的审核资料,修改

完成后,信息会实时同步给招标机构。

• 审核未通过的,供应商可查看招标机构拒绝的原因。

# 3.2.支付 (供应商)

领购资格确认通过,或领购不需要进行确认的,供应商可从【电子招标】-【我购买的标书】列表中选择相应项目点击【去支付】

| Бяя                                          |   | 我购买的标书                         |                                 |                     |                     |      |         |
|----------------------------------------------|---|--------------------------------|---------------------------------|---------------------|---------------------|------|---------|
| $\sim$                                       |   |                                |                                 |                     | 项目名称                |      |         |
| LESER & Co.KG                                |   | 待确认   待支                       | 2付   已领购                        | 全部                  |                     |      | 我的标书费订单 |
| (山) 首页                                       | > | 订单信息                           | 价格                              | 领购日期                | 领购截止时间              | 状态   | 操作      |
|                                              | > | 1 <b>国际 测试在线</b> 项目编号: 4980-23 | 唐卖标书 ¥0<br>2420220819A/03       | 2022-08-19 15:32:09 | 2022-08-26 23:59:59 | 领购成功 | 下载标书 🕹  |
| <ul> <li>(•) 电子招标</li> <li>我参与的项目</li> </ul> | ~ | 2 <b>国际 测试在线</b> 项目编号: 4980-2; | ·售卖标书 ¥88<br>2420220819A/01 ¥88 | 2022-08-19 15:31:07 | 2022-08-26 23:59:59 | 待支付  | 去支付     |
| 我购买的标书<br>我的投标邀请                             |   | 3 項目编号: zw2022                 | 项目<br>0706 ¥0                   | 2022-08-08 10:39:00 | 2022-08-08 11:15:00 | 领购成功 | 下载标书 🕹  |
| 缴纳投标保证金                                      |   | 4 因内 ZW2021<br>项目编号: ZW202     | 0401-01 ¥1000                   | 2021-04-01 10:03:53 | 2021-04-01 10:15:00 | 领购成功 | 下载标书 🕹  |

#### 待支付

| 品名称                             | 费用类别             | 金额(元)         |                       |                                |
|---------------------------------|------------------|---------------|-----------------------|--------------------------------|
| 收标书费在线0822招标公告标书费               | 标书费              | 200.00        |                       |                                |
| 收标书费在线0822招标公告平台服务费             | 平台服务费            | 10.00         |                       |                                |
| <b>接发票信息</b> 提示信息:选择"暂不开具       | ",支付成功后,一个月内到"我的 | 标书费¥200.00 5  | 总计: 2<br>平台服务:<br>+ 新 | <b>10.00</b><br>费¥10.(<br>增发票信 |
| 暂不开具                            |                  |               |                       |                                |
| ○不要发票                           |                  |               |                       |                                |
| ○ <u> 电子</u> sdhg [普通发票]        |                  | 查看 设置默(       | 人编辑                   | 删除                             |
| 〇 紙质 klh [专用发票] 默认              | 信息               | 查看 设置默(       | 人编辑                   | 删除                             |
|                                 |                  |               |                       |                                |
| → 費券票信息 提示信息:选择"暂不开具"<br>● 暂不开具 | ",支付成功后,一个月内到"我的 | 订单 应用中补开发票即可。 | + 新                   | 增发票信                           |

#### 支付页面,供应商可以填写发票信息,便于后续财务开具发票使用。

| 订单编号: 20220822132703612   | 发票信息       |                   |            |                |              |
|---------------------------|------------|-------------------|------------|----------------|--------------|
| 您购买的产品与服务                 |            |                   |            |                |              |
| 产品名称                      | * 发票类别:    | 增值税专用发票           | <b>V</b> . |                |              |
| 验收标书费在线0822招标公告标          | * 发票形式:    | ● 纸质发票            |            |                |              |
| 验收标书费在线0822招标公告平          | * 单位名称:    |                   |            |                |              |
|                           | * 纳税人识别号:  |                   |            |                | 4. 210 00 =  |
|                           | *注册地址:     |                   |            | 型<br>200.00 平台 | 合服务费¥10.00 兑 |
|                           | *注册电话:     |                   |            |                |              |
| 脉节变风奈信息 经亦信表 应            | T-C-2-5    |                   |            |                | + 新頃及壽情息     |
| 10 暂不开具                   | * 井尸行名称:   |                   |            |                |              |
| - 天部俗画                    | *银行账号:     |                   |            | -              |              |
|                           |            | □ 将该信息设置为默认开票信息   |            |                |              |
| 〇 <u>  明子 </u> sdhg [普通发] |            |                   |            | 看 设置默认         | 编辑删除         |
| 〇 <u></u> klh [专用发票]      |            | 保存                | 取消         | 看 设置默认         | 编辑删除         |
|                           |            |                   |            |                |              |
| 服务费发票信息 提示信息: 选择          | 警督不开具",支付成 | 吻后,一个月内到"我的订单"应用中 | 补开发票即可。    |                | + 新增发票信息     |
| ● 暂不开具                    |            |                   |            |                |              |
| ○ 不要发票                    |            |                   |            |                |              |
| 0 [郵應] 1 [普通发票]           |            |                   |            | 查看设置默认         | 编辑删除         |
|                           |            |                   |            |                |              |
|                           |            |                   |            |                |              |

| 橙e收银条     还需支付: 210.00元                      |                                  |                                  |                                             |
|----------------------------------------------|----------------------------------|----------------------------------|---------------------------------------------|
|                                              |                                  |                                  |                                             |
| 用户类型:◎个人用户 @                                 | 企业用户                             |                                  |                                             |
| 单号: 2000000092022082263687357<br>请选择其他支付:    |                                  |                                  |                                             |
|                                              | - HT:::::                        |                                  |                                             |
|                                              | R AXIE                           |                                  |                                             |
| 展开详情<br>・・・・・・・・・・・・・・・・・・・・・・・・・・・・・・・・・・・・ | 中国工商银行                           | つ 交通銀行<br>BANK OF COMMUNICATIONS | ef 中国邮政储蓄银行<br>POSTAL SANTAGE BASK OF CHINA |
| 订单金额: 🗰 招育很行                                 | 中国民生银行                           | € 华夏银行                           | 演業報告                                        |
| 210.00 元 ·································   | CHEVA MOANESS REALING COMP. (78) | - HUAXIA BANK                    | SPUBANK                                     |
| 大写金额: 贰佰壹拾元整 中国平安 平安银行                       | 青岛银行<br>BNNK OF QINGD40          | 📥 广发银行 ICGB                      | · 中國張行<br>BANK OF CHINA                     |
| □ . 由同业十组行                                   |                                  |                                  |                                             |
|                                              |                                  |                                  |                                             |

| 订单编号    | 2208221335590340011000042 |  |
|---------|---------------------------|--|
| 订单金额    | 210.00元                   |  |
| 收款方名称   | 橙e收银台网银资金清算过渡户            |  |
| 请输入付款账号 | 123456789456              |  |

点击【立即支付】进入收银台,可选择个人支付或企业支付,选择相应银行进行在线支付, 生成订单后点击支付,并完成支付。

完成支付后,可在【我的订单】中进行查看、补充开发票信息,并可下载电子普票(如完成系统与招标公司的金锐对接)

| 进行中   | 已完成                        |               |                  |             |                             |            |         |      |          |
|-------|----------------------------|---------------|------------------|-------------|-----------------------------|------------|---------|------|----------|
| 费用类别: | 请选择                        | ▼ 订单编号:       | 请输入订单            | 编号          | 订单状态:                       | 转选择        | ▼ 查询    | 发票   | 千出时间(    |
| 序号    | 订单编号                       | 产品名称          | 费用类别             | 订单金额<br>(元) | 下单时间                        | 订单状<br>态   | 发票类型    | 发票状态 | 操作       |
| 1     | 20220811                   | er-分开007标书费   | 标书费              | 254.00      | 2022-0                      | 0<br>1 已支付 | 增值税普通电  | 未开票  |          |
| 10    | 02                         | er-分开007平台服   | <del>平</del> 台服… | 23.20       | 7:22:16                     | U.C.       | 增值税普通发票 | 开票中  |          |
| 2     | 20220811<br>16342882<br>99 | 验收标书费-分开支付    | 标书费              | 55.00       | 2022-0<br>8-11 1<br>6:34:28 | 已支付        | 增值税专用发票 | 未开票  |          |
| 3     | 20220811<br>15300071<br>64 | 验收标书费1.8标书费   | 标书费              | 100.00      | 2022-0<br>8-11 1<br>5:30:00 | 已支付        | 暂不开票    | 未开票  | 开具发<br>票 |
| 4     | 20220811<br>15273714<br>91 | 验收标书费1.8-两阶段  | 标书费              | 100.00      | 2022-0<br>8-11 1<br>5:27:37 | 已支付        | 增值税专用发票 | 未开票  |          |
| 5     | 20220811<br>15041689<br>78 | 验收标书费1.8-资审 ( | 标书费              | 100.00      | 2022-0<br>8-11 1<br>5:04:16 | 已支付        | 增值税专用发票 | 未开票  |          |
| 6     | 20220811                   | 验收标书费1.8-资审标  | 标书费              | 0.00        | 2022-0                      | 日本什        | 暂不开票    | 未开票  | 开具发      |
| 0     | 74                         | 验收标书费1.8-资审平  | 平台服…             | 10.00       | 5:02:09                     | LIXIN      | 不要发票    | 不开票  |          |
| 7     | 20220811<br>14415794<br>77 | er-分开007标书费   | 标书费              | 121.20      | 2022-0<br>8-11 1<br>4:41:57 | 已支付        | 暂不开票    | 未开票  | 开具发<br>票 |
| 8     | 20220811<br>13593355<br>94 | er-分开008平台服   | 平台服              | 12.00       | 2022-0<br>8-11 1<br>3:59:33 | 已支付        | 暂不开票    | 未开票  | 开具发<br>票 |
| 9     | 20220811<br>13322957<br>37 | er-分开008标书费   | 标书费              | 112.00      | 2022-0<br>8-11 1<br>3:32:29 | 已支付        | 暂不开票    | 未开票  | 开具发<br>票 |
| 10    | 20220811<br>11270343<br>27 | 11号第一个项目 合并   | 平台服              | 12.00       | 2022-0<br>8-11 1<br>1:27:03 | 已支付        | 暂不开票    | 未开票  | 开具发票     |

注意:

● 支付有1小时时限,1小时以内是一个支付订单,超过1小时后需要重新填写支付信息 生成新的支付订单

# 3.3.下载标书 (供应商)

支付成功后,可从【电子招标】-【我购买的标书】列表中选择相应项目点击【下载标书】

| Бяя                                                  | 我购买的标书                                      |       |                     | 项目名称                |      |         |
|------------------------------------------------------|---------------------------------------------|-------|---------------------|---------------------|------|---------|
| LESER & Co.KG                                        | 待确认   待支付   已领财                             | 每   全 | 合部                  |                     |      | 我的标书费订单 |
|                                                      | 订单信息                                        | 价格    | 领购日期                | 领购截止时间              | 状态   | 操作      |
| <ul> <li>□ 我的项目 &gt;</li> <li>○ 电子招标 &gt;</li> </ul> | 1 国际 测试在线售卖标书<br>项目编号: 4980-22420220819A/03 | ¥0    | 2022-08-19 15:32:09 | 2022-08-26 23:59:59 | 领购成功 | 下载标书 🕹  |
| 我参与的项目                                               | 2                                           | ¥88   | 2022-08-19 15:31:07 | 2022-08-26 23:59:59 | 待支付  | 去支付     |
| 我购买的标书<br>我的投标邀请                                     | 3 <b>国内 测试国联项目</b><br>项目编号: zw20220706      | ¥O    | 2022-08-08 10:39:00 | 2022-08-08 11:15:00 | 领购成功 | 下载标书上   |
| 缴纳投标保证金                                              | 4 国内 ZW20210401-01<br>项目编号: ZW20210401-01   | ¥1000 | 2021-04-01 10:03:53 | 2021-04-01 10:15:00 | 领购成功 | 下载标书上   |

注意:

• 国际标项目,此处"下载标书"链接到供应商国际标应用页面。

### 3.4.特殊场景说明

1.若招标机构拒绝了供应商的购买申请,供应商对已拒绝的包,仍可继续领购;已领购的会提醒供应商已经领购过,避免重复领购。

|                                                             | 购买标书                                           |                |
|-------------------------------------------------------------|------------------------------------------------|----------------|
| 选择标书                                                        | 2 填写领购登记表                                      | 3 去支付          |
| 验收标书费在线0822招标公告           您正在购买           9285-224224yao822 | 领购截止时间:2022-     行怒效率 验收标书费存转0822招标公告     投标条件 | -08-27 11:57 ( |
| 项知:不支持分包发售,请和悉!                                             |                                                | 需支付: 200.0 元   |
|                                                             |                                                | 确认领购           |

2.若招标机构在领购截止前对已发售的包进行了撤项、重招或终止招标,供应商在购买包时, 会提醒供应商购买包的状态,且不允许购买。

| 1 选择标书                | 提示                   | ×           |                         |
|-----------------------|----------------------|-------------|-------------------------|
| 验收标书费国内流程0812第二包      | 所有包都处于异常或领购状态,<br>购! | 无法领         |                         |
| 您正在购买                 | 施士                   | 22-09-12 08 | 3:00 领购剩余时间: 20 天 17:43 |
| 2040-224ysgn0812/002< | 他收粉                  |             | 100元/套                  |
|                       |                      |             | 需支付: <b>100</b> 元       |
|                       |                      |             |                         |

3. 若招标机构在领购截止后,还未审核供应商的购买资格时,若领购时间已截止,则不允许供应商继续操作,避免给供应商带来不必要的经济损失。

| 1 选择标书                    | 提示        | ×.                 |                  |
|---------------------------|-----------|--------------------|------------------|
| 💮 您的领购申请正在确认中             | 标书领购时间已截止 |                    |                  |
|                           | 我知道了      |                    |                  |
| 您的标书领购                    | 领购截止时间: 2 | 022-08-22 08:00:00 | 领购剩余时间:00天00:00: |
| 领购时间: 2022-08-22 15:58:06 |           |                    |                  |
| 1221                      |           |                    |                  |
| zw202208121/002 1221      | ž         | 足标条件               | 250 元/赛          |
| ■ 标书领购信息表 修改 /            |           |                    |                  |
| 宙核资料 修改 /                 |           |                    |                  |